## **Drawing Save Errors**

This error usually occurs because of component conflict. Watch these steps if Sta4CAD can not save drawings:

1) Scroll to "Sta Technical Support" section from the main menu, then click the "Correct DWG drawing error". If you are using Windows Vista/2003, right click Sta4CAD and select "Run as administrator" option. Restart your machine.

|  | STA Technical Support        |         |  |
|--|------------------------------|---------|--|
|  | Don't found lock error       |         |  |
|  | Don't found lock files error | Ver. 12 |  |
|  | STA4 ChekUp                  | 544 Mb  |  |
|  | STA4 HaspSetup               | STIME   |  |
|  | Send project to STA          | 148 Mb  |  |
|  | Correct DWG drawing error    |         |  |
|  | Correct Fonts error          | C:\STA  |  |
|  | =                            | isi.ST4 |  |

2) If the problem didn't solved, go to <u>www.sta.com.tr</u> and enter the update section to download SetupDWG file. If you are using Windows Vista/2003, right click SetupDWG and select "Run as administrator" option. Restart your machine.

3) Also you can install drawing components manually. Run the Windows Command Prompt from Start > All Programs > Accessories. If you are using Windows Vista/2003, right click Command Prompt and select "Run as administrator" option. Enter the Sta4CAD directory (c:\sta4v12) from command promptIf you don't know how to use the command prompt, ask assistance from your system administrator. Then run this command: regsvr32 vdpro.ocx After the component is installed, restart your machine.

If you don't know to use command prompt, try these commands:

c: cd c:\sta4v12 regsvr32 vdpro.ocx (1 time, done to switch c drive)(1 time, to enter Sta4CAD directory)(1 time, to install components)

4) If the problem continues, you can use dxf format only. Select the DXF version 14 from the General/Project options window

|                                                                                                    | M ANALYSIS OPTIONS                                                                                            |  |  |
|----------------------------------------------------------------------------------------------------|----------------------------------------------------------------------------------------------------|--|--|
|                                                                                                    | MI NONLINEAR ANALYSIS                                                                                         |  |  |
| DWG. FONT OPTION<br>ROMANC.SHX<br>ROMAND.SHX<br>ROMANS.SHX<br>ROMANSTA.TTF<br>ROMANSTAOLD.SNX<br>STACYRIL.SHX | SAVE DRAVING OPTIONS<br>OWG,DXF,CAD<br>DXF,DWG,CAD<br>DWG VERSION<br>OWG V2000<br>DWG V2004<br>DWG V14.0      |  |  |
| Ø ASCII CODE 130   Ø ASCII CODE 131   Ø ASCII CODE 131   SELECT MEMBER COLOR TEXT                             | DXF VERSION<br>DXF V2000<br>DXF V14.0<br>DWG drawing option<br>Lineweight definition<br>Draw Color definition |  |  |